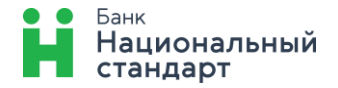

## Заявление о присоединении к условиям (торговый эквайринг)

1. В разделе «Заявления и документы» необходимо выбрать подраздел «Эквайринг», далее нажать кнопку «Создать» и из предложенного списка выбрать форму «Заявление о присоединении к условиям (торговый эквайринг)». В открывшейся экранной форме необходимо внести данные:

| Документ в банк                                                    |                                                                                                    |  |
|--------------------------------------------------------------------|----------------------------------------------------------------------------------------------------|--|
| Отправитель                                                        | От кого<br>ООО "Ромашка", ИНН 1234567891                                                                                                    |  |
| Получатель                                                         | Получатель<br>АО Банк "Национальный стандарт", г.Москва, БИК: 044525498                                                                                                    |  |
| Документ                                                           | <sup>Вид</sup><br>Заявление о присоединении к условиям (торговый эквайринг)                                                                                                    |  |
|                                                                    | Номер<br>15 От<br>02.07.2025 😵 🕝 🖨                                                                                                    |  |
| Заявление о<br>присоединении к<br>условиям (торговый<br>эквайринг) | /казанный выше отправитель, именуемый в дальнейшем "Клиент",<br>тодтверждает присоединение к Условиям проведения расчетов по<br>операциям, совершенным с использованием платежных карт (торговый<br>эквайринг) АО Банк "Национальный стандарт" (далее - Условия) и:                                                                                                    |  |
|                                                                    | <ol> <li>Просит АО Банк "Национальный стандарт" (далее - Банк) на указанных<br/>условиях заключить с ним Договор на проведение расчетов по операциям,<br/>совершенным с использованием платежных карт (далее - Договор). Расчеты<br/>по заключенному на основании настоящего Заявления Договору производить<br/>по расчетному счету, открытому в АО Банк "Национальный стандарт":</li> </ol> |  |
| [                                                                  | расчетный счет : 🗸                                                                                                    |  |
|                                                                    | 4070281010000000001, Расчетный счет Рубли РФ 10001/810/РС<br>28/04/2025                                                                                                    |  |
|                                                                    | Тип тарифа                                                                                                    |  |
| [                                                                  | <ul> <li>Базовый %</li> <li>Индивидуальный %</li> </ul>                                                                                                    |  |
|                                                                    | Размер тарифа                                                                                                    |  |
|                                                                    | указывается только для тарифа "Индивидуальный %"                                                                                                    |  |

3. Подтверждает, что с Условиями ознакомлен и обязуется их выполнять, в том числе, своевременно предоставлять в Банк информацию обо всех изменениях в документах (сведениях), полученных Банком при заключении (в процессе исполнения) Договора. С Тарифами Банка согласен, обязуется оплачивать комиссионное вознаграждение за оказываемые Банком услуги в порядке и размерах, установленных Условиями и Тарифами Банка;

Справочно: тариф «Индивидуальный %» устанавливается только после согласования условий с Банком

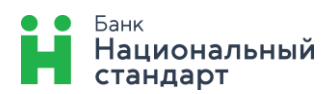

Просит Банк зарегистрировать ТСТ со следующими данными:

| Вывеска (на русском языке):<br>Лето                                                                | Стационарный:        |  |
|----------------------------------------------------------------------------------------------------|----------------------|--|
| В случае принадлежности ТСТ к торговой сети/работе по франшизе Вывеска должна                      | Ethernet             |  |
| содержать наименование даннои торговои сети/франшизы                                               | количество (шт.)     |  |
| Вывеска (латинскими буквами):<br>Leto                                                              | GPRS                 |  |
| Фактический адрес торгово-сервисной точки:<br>Россия, 400036, г. Волгоград, проспект Ленина, дом 1 | количество (шт.)     |  |
| (указывается страна, инлекс, город, улица, дом)                                                    | Ethernet + GPRS      |  |
| (Cumming car a herical without) cabalit Trunda'thout                                               | количество (шт.)     |  |
| Вид деятельности (ассортимент товаров/услуг):<br>Кафе                                              | Wi-Fi<br>2           |  |
| Ф.И.О. контактного лица торгово-сервисной точки:<br>Иванов Иван Иванович                           | количество (шт.)     |  |
| Контактный телефон торгово-сервисной точки:<br>89112314565                                         | Переносной:<br>Wi-Fi |  |
| (с указанием кода города)                                                                          | количество (шт.)     |  |
| Адрес электронной почты (e-mail) по техническим вопросам:<br>ivanov@mail.ru                        | GPRS                 |  |
|                                                                                                    | количество (шт.)     |  |
| Часы работы, перерыя:<br>08:00-22:00                                                               | Интегрированный:     |  |
| Выходные дни:<br>без выходных                                                                      |                      |  |
|                                                                                                    | количество (шт.)     |  |
|                                                                                                    | Сохранить Отправить  |  |

Запрашивает у Банка оборудование для исполнения Договора:

- 2. При нажатии кнопки «Отправить» на экране сформируется «Заявление о присоединении к условиям (торговый эквайринг)» с заполненными данными. Для дальнейшей отправки заявления в Банк необходимо нажать кнопку «Подписать» (если доступ в ДБО осуществляется с помощью защищенного носителя) или «Подтвердить» (если доступ в ДБО осуществляется с помощью логина и пароля). После выполнения указанных действий документ будет отправлен в Банк.
- 3. По итогу успешной регистрации данных, указанных в заявлении, Банк направляет уведомление о номере и дате заключенного Договора на проведение расчетов по операциям, совершенным с использованием платежных карт. Уведомление в виде вложения отображается в разделе «Документы из банка».

С помощью раздела «Заявления и документы» — «Эквайринг» можно оформить следующие типы заявлений:

- заявка на замену оборудования ТСТ предприятия (торговый эквайринг);
- > заявка на изменение данных TCT предприятия (торговый эквайринг);
- заявка на регистрацию ТСТ предприятия (торговый эквайринг);
- > заявка на снятие терминала в торгово-сервисной точке.

Ознакомиться с краткой информацией о продукте **«Торговый эквайринг»** и сформировать заявление о присоединении можно также в разделе **«Продукты и услуги»** системы ДБО.